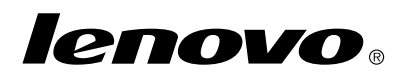

# Utilisation du jeu de disques de récupération pour Windows 7

**Remarque :** Les procédures décrites dans ce document sont susceptibles d'être modifiées. Pour consulter la liste actualisée des procédures de récupération, accédez à la page http://www.lenovo.com/support/windows8downgrade.

Le jeu de disques de récupération est composé du présent manuel et d'un jeu de DVD pour :

- restaurer la configuration d'origine de Windows 7<sup>®</sup> sur votre ordinateur Lenovo<sup>®</sup>;
- remplacer Windows 8 Pro par Windows 7 Professionnel comme le permettent les droits de mise à niveau inférieure de Windows 8 Pro.

| Nom du disque                                | Description                                                                                                    | Numéro |
|----------------------------------------------|----------------------------------------------------------------------------------------------------|--------|
| Applications and<br>Drivers Recovery<br>Disc | Utilisez ce disque pour lancer le processus de récupération. Ce disque contient le programme de récupération et les applications préinstallées et les pilotes de périphérique spécifiques aux types de machine sont mentionnés sur l'étiquette du disque. N'utilisez pas ce disque sur d'autres ordinateurs. Si plusieurs disques <i>Applications and Drivers Recovery Disc</i> sont fournis avec | 1      |

| Nom du disque                     | Description                                                                                                    | Numéro |
|-----------------------------------|----------------------------------------------------------------------------------------------------|--------|
|                                   | le produit, lancez le processus de récupération à l'aide<br>du disque n° 1.                                                                                                    |        |
| Operating System<br>Recovery Disc | Ce disque contient le système d'exploitation Microsoft <sup>®</sup><br>Windows mentionné sur l'étiquette du disque. Après<br>avoir lancé le processus de récupération, le programme<br>de récupération vous invite à insérer le <i>Operating System</i><br><i>Recovery Disc</i> . | 2      |
| Supplemental<br>Recovery Disc     | Ce disque contient des données supplémentaires,<br>telles que les mises à jour du logiciel. Tous les jeux de<br>disques de récupération ne contiennent pas de disque<br>Supplemental Recovery Disc.                                                                               | 3      |

**Important :** Si vous utilisez le jeu de disques pour remplacer le système d'exploitation par un autre, il est très important de créer un support de récupération du produit en vue d'une réinstallation ultérieure du système d'exploitation en cours.

- Pour créer des supports de récupération sous Windows 8, ouvrez le panneau de configuration, puis sélectionnez Grandes icônes ou Petites icônes pour l'affichage. Cliquez sur Récupération → Créer un lecteur de récupération. Suivez les instructions qui s'affichent à l'écran.
- Pour créer des disques Product Recovery sous Windows Vista<sup>®</sup>, cliquez sur Démarrer → Tous les programmes → ThinkVantage → Création d'un support de récupération produit.
- Pour créer un support de récupération du produit sous Windows XP, cliquez sur Démarrer → Tous les programmes. Cliquez ensuite sur Lenovo ThinkVantage Tools → Factory Recovery Disks ou ThinkVantage → Création d'un support de récupération.

### Avant le processus de récupération

**Remarque :** Si vous utilisez ce jeu de disques de récupération pour restaurer le contenu de l'unité de disque dur sur un ordinateur doté d'une installation de Windows 7 réalisée en usine (y compris le système d'exploitation Windows 7, les applications et les pilotes), consultez la section « Processus de récupération » à la page 4.

Si votre ordinateur est équipé d'une version préinstallée de Windows 8 (64 bits) et si vous souhaitez passer au système d'exploitation Windows 7 à l'aide de ce jeu de disques de récupération, vous devez effectuer la procédure suivante avant de lancer le processus de récupération :

- 1. Appuyez sur la touche F1 et relâchez-la plusieurs fois de suite lorsque vous mettez l'ordinateur sous tension. Lorsque plusieurs signaux sonores sont émis ou lorsque le logo s'affiche, relâchez la touche F1. Le programme Setup Utility s'ouvre.
- Dans le menu principal du programme Setup Utility, sélectionnez Exit ou Restart, puis OS Optimized Defaults → Disabled.
- Sélectionnez Oui dans la fenêtre qui s'affiche pour confirmer votre sélection, puis appuyez sur Entrée.
- 4. Effectuez l'une des opérations suivantes :
  - Si vous utilisez un ordinateur portable ThinkPad<sup>®</sup> ou Lenovo de la série V, B, K ou E, appuyez sur F9, sélectionnez **Yes** dans la fenêtre qui s'affiche pour confirmer votre sélection, puis appuyez sur Entrée. Passez à l'étape 5.
  - Si vous utilisez un ordinateur ThinkCentre<sup>®</sup> ou ThinkStation<sup>®</sup>, passez à l'étape 5.
- 5. Appuyez sur la touche F10 pour enregistrer vos modifications et quitter Setup Utility.
- 6. Continuez avec « Processus de récupération » à la page 4.

## Processus de récupération

#### Remarques :

- 1. Vous devez disposer d'une unité de DVD interne ou externe pour utiliser les disques de récupération.
- Lors de la récupération, toutes les données se trouvant sur le disque dur sont effacées. Avant de lancer le processus de récupération, copiez les données importantes et les fichiers personnels à conserver sur un support amovible ou une unité réseau.

Pour restaurer la configuration d'origine de votre ordinateur à l'aide du jeu de disques de récupération, procédez comme suit :

- 1. Définissez l'unité de CD/DVD comme première unité d'amorçage :
  - Appuyez sur la touche F1 et relâchez-la plusieurs fois de suite lorsque vous mettez l'ordinateur sous tension. Lorsque plusieurs signaux sonores sont émis ou lorsque le logo s'affiche, relâchez la touche F1. Le programme Setup Utility s'ouvre.
  - b. Sélectionnez Startup. Selon le modèle de l'ordinateur, sélectionnez Primary Boot Sequence, Boot ou Startup Sequence.
  - c. Sélectionnez l'unité de CD/DVD comme unité d'amorçage principale.
- 2. Insérez le disque Applications and Drivers Recovery Disc n° 1 dans l'unité de DVD.
- Appuyez sur F10 pour sauvegarder les modifications. L'ordinateur redémarre et le programme de récupération s'ouvre. Suivez les instructions pour démarrer la récupération.
- 4. Sélectionnez votre langue et cliquez sur Suivant.
- 5. Lisez la licence. Si vous acceptez les dispositions, sélectionnez **J'accepte ces dispositions** puis cliquez sur **Suivant**.

6. Lisez les messages à l'écran, puis sélectionnez Style de partition GPT ou Style de partition MBR et cliquez sur Suivant.

**Remarque :** Nous vous recommandons de sélectionner **Style de partition GPT**. Ne sélectionnez **Style de partition MBR** que si vous avez l'intention d'utiliser des outils de clonage d'images ou de gestion de disques tiers nécessitant une partition MBR pour des raisons de compatibilité.

- 7. Si votre ordinateur est équipé de plusieurs unités de disque dur interne, une fenêtre apparaît vous demandant si vous souhaitez formater toutes ces unités. Sélectionnez l'une des deux options suivantes :
  - Cliquez sur **Oui** si vous souhaitez supprimer toutes les données des unités de disque dur.
  - Cliquez sur Non si vous souhaitez formater uniquement l'unité système.
- 8. Cliquez sur **Oui** dans la fenêtre qui s'affiche pour continuer le processus de récupération.
- 9. Insérez le disque *Operating System Recovery Disc* lorsque vous y êtes invité, puis cliquez sur **OK** pour continuer le processus de récupération.
- 10. Effectuez l'une des opérations suivantes :
  - Si vous disposez d'un disque Supplemental Recovery Disc, procédez comme suit :
    - Insérez le disque Supplemental Recovery Disc dans l'unité de DVD lorsque vous y êtes invité, puis cliquez sur Oui ou OK pour continuer le processus de récupération.
    - b. Si vous disposez d'un disque Supplemental Recovery Disc secondaire, insérez-le dans l'unité de DVD lorsque vous y êtes invité, puis cliquez sur Oui ou OK pour continuer le processus de récupération.

- c. Insérez à nouveau le disque Operating System Recovery Disc lorsque vous y êtes invité, puis cliquez sur **Oui** ou **OK** pour continuer le processus de récupération.
- Si vous ne disposez pas de disque Supplemental Recovery Disc, cliquez sur Non lorsque vous y êtes invité, puis continuez le processus de récupération.
- Si vous disposez d'un Operating System Recovery Disc secondaire, insérez-le dans l'unité de DVD lorsque vous y êtes invité, puis cliquez sur **Oui** ou **OK** pour continuer le processus de récupération.
- 12. Insérez à nouveau le disque Applications and Drivers Recovery Disc lorsque vous y êtes invité, puis cliquez sur **Oui** ou **OK** pour continuer le processus de récupération.
- 13. Si vous disposez d'un Applications and Drivers Recovery Disc secondaire, insérez-le dans l'unité de DVD lorsque vous y êtes invité, puis cliquez sur **Oui** ou **OK** pour continuer le processus de récupération.
- 14. Lorsque toutes les données ont été copiées à partir du dernier disque du jeu et qu'elles ont été traitées, vous êtes invité à redémarrer l'ordinateur. Cliquez sur **Oui** pour redémarrer l'ordinateur.

**Remarque :** Le reste du processus de récupération est automatisé. Il se peut que l'ordinateur redémarre plusieurs fois, et il est normal qu'aucune activité ne soit visible à l'écran pendant quelques minutes.

- 15. Une fois le processus de récupération terminé, l'écran de configuration de Windows s'affiche. Suivez les instructions qui s'affichent à l'écran pour terminer la configuration de Windows.
- 16. A la fin de la configuration de Windows, vous pouvez restaurer la séquence d'amorçage d'origine. Lancez le programme Setup Utility et utilisez les touches fléchées pour sélectionner Startup. Selon le modèle de l'ordinateur, sélectionnez Primary Boot Sequence, Boot ou Startup Sequence. Restaurez ensuite la séquence de démarrage d'origine. Appuyez sur la touche F10 pour sauvegarder et quitter Setup Utility.
- 6 Utilisation du jeu de disques de récupération pour Windows 7

**Remarque :** Une fois les paramètres d'usine par défaut du disque dur restaurés, vous devrez peut-être réinstaller les pilotes de certains périphériques.

Lenovo, le logo Lenovo, ThinkCentre, ThinkPad, ThinkStation et ThinkVantage sont des marques de Lenovo aux Etats-Unis et/ou dans certains autres pays. Microsoft, Windows et Windows Vista sont des marques de Microsoft group. Les autres noms de sociétés, de produits et de services peuvent appartenir à des tiers. L'utilisateur final n'est pas autorisé à prêter, louer, concéder en bail ou transférer de quelque manière que ce soit à un autre utilisateur les supports fournis à des fins de récupération, sauf indication contraire dans les dispositions du contrat de licence du produit.

#### Quatrième édition (Avril 2014)

© Copyright Lenovo 2012, 2014.

REMARQUE SUR LES DROITS LIMITES ET RESTREINTS : si les données ou les logiciels sont fournis conformément à un contrat « General Services Administration » (« GSA »), l'utilisation, la reproduction et la divulgation sont soumises aux restrictions stipulées dans le contrat n° GS-35F-05925.

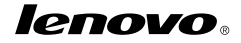

Numéro de page : SP40G16384

Printed in China

(1P) P/N: SP40G16384

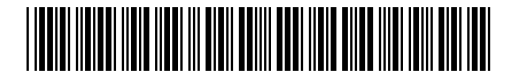